# Sistem integrat pentru analiza indicatorilor economico-financiari

Lector dr. Daniela ENACHESCU, ec. Bianca ALDEA Catedra de Matematica Economica si Informatica de Gestiune, Universitatea Petrol-Gaze Ploiesti

The paper presents an integrated accounting software using Visual FoxPro. It's an application for financial accounting starting with primary documents up to centralized journal and finalized the monthly balance and annual balance, also including the accounting plan system and it can calculate the main financial indicators to analyze the economic statements of the company. The interface is easy to use and manipulate. The application can be easy developed. The reports can be printed and on the disk.

Keywords: balance, accounting, financial indicators, economic statements.

mpactul TIC asupra întregului ansamblu de activitati economico-sociale s-a resimtit pregnant în ultimul deceniu si se asteapta a fi principalul motor de crestere economica în urmatoarele decenii, punându-se astfel bazele societatii informationale a secolului XXI. Une-le elemente definitorii ale acestei societati pot fi distinse înca din perioada actuala, constând în introducerea calculatoarelor si a retelelor atât în activitatea economica curenta, cât si în celelalte sfere ale vietii sociale.

Indiferent de tipul agentului economic (regie autonoma, societate comerciala etc.), activatatea de informatizare a activitatilor acestora presupune existenta unei dotari corespunzatoare cu tehnica de calcul si cu personal capabil sa proiecteze/utilizeze sisteme informatice specifice activitatii agentului economic. Acest cadru tehnico-organizatoric confera activitatii de proiectare si realizare a sistemelor informatice un grad ridicat de complexitate, care implica îmbinarea cunos-tintelor de management, marketing, financiar-contabile, cu cele de informatica.

Este cunoscut faptul ca tinerea unei evidente contabile riguroase este principala problema cu care se confrunta societatile comerciale. Contabilitatea folosind metode clasice prezinta atât dezavantajul unui timp mare de lucru în vederea calcularii si furnizarii rezultatelor necesare luarii deciziilor în timp real în societate, cât si posibilitatea obtinerii unor rezultate eronate datorate erorilor de calcul. Totodata, aceasta metoda implica un numar mare de personal specializat si cheltuieli ridicate cu salariile datorita unui volum mare de activitate.

Pentru a elimina aceste inconveniente este necesara tinerea evidentei contabile cu ajutorul sistemelor informatice. Cu ajutorul programului EX-PERT datele se prelucreaza în timp real, obtinându-se urmatoarele rapoarte: fise de cont, jurnale, balante, bilant, contul de profit si pierdere. Fata de produsele similare existente pe piata, acest program aduce ca noutate calculul principalilor indicatori economico-finan-ciari, pe baza datelor sintetice din bilant si contul de profit si pierdere. Totodata, denumirea programului deriva din faptul ca, pe baza valorilor indicatorilor calculati, se analizeaza starea economicofinanciara a societatii. În urma compararii valorilor acestora cu valorile optime, se pot scoate în evidenta cauzele care au dus pe de-o parte la evolutia unor indicatori în defavoarea societatii si pe de alta parte se poate anticipa evolutia pe termen scurt a firmei.

Un alt avantaj îl reprezinta posibilitatea listarii diferitelor rapoarte pe orice tip de imprimanta. Acest lucru este posibil datorita obtinerii si prelucrarii unui fisier text cu ajutorul unui editor specializat. Aplicatia poate rula sub DOS sau Windows. Cu ajutorul procedurilor de validare a datelor la introducere, este asigurata integritatea bazei de date, eliminând erorile de operare.

Ca urmare a introducerii sistemului informa-tic, numarul de personal ocupat cu activitatea de prelucrare se reduce, obtinîndu-se o economie însemnata de personal.

Securitatea este o problema de maxima importanta pentru oricine detine date confidentiale. Programul ofera protectie la rulare prin testarea unei parole.

Datorita facilitatilor pe care le prezinta lucrul cu subprograme în activitatea de elaborare si testare a programelor, modularizarea apare ca una dintre operatiile deosebit de necesare. Programele aplicatiei au fost elaborate sub forma de proceduri, monitorizate în concordanta cu listele de optiuni din meniu. Modul de abordare modulara a programului permite realizarea, testarea si implementarea progresiva, de sus în jos, a fiecarei proceduri tinând seama de componentele realizate pâna la momentul respectiv.

Monitorizarea este o operatie complexa, prin care, pe baza unor criterii conventionale (impuse de mediul VFoxPro) este asigurata legatura online între optiunile utilizatorului si functiunile oferite de procedurile programului. Aceasta legatura va fi asigurata prin inter-mediul unui meniu care va ghida utilizatorul în formularea cererilor sale.

Meniul este parte din dialogul utilizator-program, compusa dintr-o lista de optiuni ie-rarhizate, prezentata utilizatorului pe ecran. Acesta indica functiile pe care programul le poate realiza, în cazul selectarii unei optiuni. Dependentele dintre listele de optiuni care al-catuiesc meniul acestei aplicatii sunt eviden-tiate în ecranul programului principal (figura 1).

Utilizatorul poate selecta una din optiunile afisate pe ecran folosind tastele de directionare  $(\rightarrow, \leftarrow, \downarrow, \uparrow)$  si apoi tasta <ENTER>. Meniul aplicatiei este structurat pe mai multe niveluri:

1. Nivelul 1/meniul principal compus dintr-o lista cu optiunile: *Culegere date, Listare, Plan conturi, Întretinere, Iesire.* 

2. Nivelul 2 este compus din mai multe submeniuri corespunzatoare optiunilor din nivelul principal.

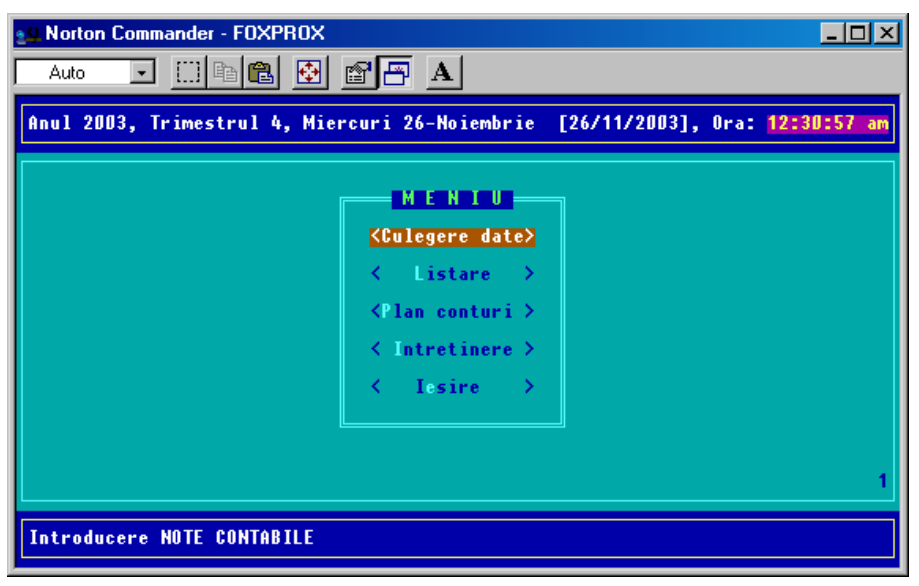

Fig.1. Meniul principal al aplicatiei

Pe baza conceptelor teoriei programarii structurate si modulare s-a proiectat aplicatia sub forma unui program principal si a unui ansamblu de proceduri care sunt monitorizate în concordanta cu listele de optiuni din cadrul meniului principal si a submeniurilor pentru dialogul cu utilizatorul.

Acest lucru permite realizarea si implemen-tarea succesiva a modulelor în functie de logica înlantuirii lor si de necesitatile practicate.

### **1.CULEGERE DATE**

Procedurile de încarcare realizeaza preluarea datelor din documente primare si în urma prelucrarii acestora si efectuarii de calcule si transformari, genereaza înregistrarea operatiilor contabile în baza de date (INREG.DBF).

| 39 Norton Commander - FOXPRO>                                                                                                    | <                                                   | <u>_   ×</u>                        |
|----------------------------------------------------------------------------------------------------|-----------------------------------------------------|-------------------------------------|
| Auto 💽 🛄 🖻 🛍 👲                                                                                                    |                                                     |                                     |
|                                                                                                    | CULEGERE DATE                                       | 12:33:32 am                         |
| ▶RC REGISTRU DE CASA<br>JB JURNAL DE BANCA                                                                                                    | ▲ Data <u>26/11/2003</u> Nr.                        | nota contabila <mark>116</mark>     |
| USIMBOL CONTU EXPL                                                                                                    | ICATIE SUME DEI                                     | BITOARE SUME CREDITOARE             |
| VANZARE MARFA                                                                                                    | CV F 14589                                          | e A                                 |
|                                                                                                    |                                                     | 000000                              |
| 707 VANZARE MARFA                                                                                                    | CUF 14589                                           |                                     |
| 4427 <u>;</u> vhnzhre mhrfh                                                                                                    | uv f 14587 j                                        | 0 ¦ 1300000                         |
|                                                                                                    |                                                     |                                     |
|                                                                                                    |                                                     |                                     |
|                                                                                                    |                                                     | 4400000                             |
| And Init A second second secon |                                                     |                                     |
| <pre>&lt; Dele LIMIE &gt; </pre> < Salvare NC > < Alta No.                                                                                                    | $C \rightarrow \langle Modif NC \rangle \langle De$ | le NC → < I <mark>e</mark> sire → ½ |

Fig.2. Meniul pentru culegere date

Interfata cu utilizatorul are proceduri pentru verificarea datelor introduse de utilizator. De exemplu, aplicatia nu permite introducerea unor sume pe debit si pe credit simultan sau nu salveaza înregistrarea daca sumele debitoare sunt 0. Meniul din **Culegere date** permite totodata modificarea unei linii sau stergerea acesteia dupa caz (figura 2).

## 2.LISTARE

Operatiile de consultare si listare sunt realizate cu ajutorul procedurii LISTARE.SPR. Procedura listeaza fise de cont, jurnale, balante, bilant, contul de profit si pierdere.

Datele sunt filtrate cu ajutorul filtrului Q\_LIST.QPR .

| Norton Commander - FOXPROX                                                    |                                                                                                    |  |
|-------------------------------------------------------------------------------|----------------------------------------------------------------------------------------------------|--|
| Auto 💽 🛄 🖻 🛍 🛃                                                                |                                                                                                    |  |
| Anul 2003, Trimestrul 4, Miercuri 26-Noiembrie [26/11/2003], Ora: 12:37:16 am |                                                                                                    |  |
| <pre></pre>                                                                   | CONT De la data 01/11/2003<br>pana la <u>30/11/2003</u>                                                                                                  |  |
| <pre>&lt; Balanta &gt; &lt; Cont PP &gt;</pre>                                | RC REGISTRU DE CASA<br>JB JURNAL DE BANCA<br>JC JURNAL DE CUMPARARI<br>JV JURNAL DE VANZARI                                                              |  |
| < Bilant ><br><indicatori></indicatori>                                       | OD JURNAL OPERATIUNI DIVERSE<br>An Redeschidere an                                                                                                    |  |
| ● Bestinatie<br>(•) Ecran<br>() Fisier<br>() Print                            | Indicatori de lichiditate<br>d'Indicatori de risc<br>Indicatori de activitate<br>Indicatori de rentabilitate<br>Indicatori privind fondul de rulment 2 1 |  |
| LISTARI situatii                                                              |                                                                                                    |  |

**Fig.3.** Meniul de listare

Acest ecran are butoane si liste de selectie cu urmatoarele functii principale: <Jurnale> - listeaza registrele necesare în contabilitate;

<Fise> - listeaza fisele conturilor;

<Balanta> - listeaza balanta analitica pe o perioada introdusa de utilizator;

<Cont PP> - listeaza contul de profit si pierdere;

<Bilant> - listeaza bilantul contabil simplificat; <Indicatori> - listeaza principalii indicatori economico-financiari.

În cazul alegerii optiunii **<Indicatori>** aplicatia calculeaza principalii indicatori economicofinanciari grupati pe cinci categorii: Indicatori de lichiditate; Indicatori de risc; Indicatori de activitate; Indicatori de rentabilitate; Indicatori privind fondul de rulment.

În functie de valorile acestora se poate analiza situatia financiara a societatii, informatii de o importanta deosebita pentru manager în luarea deciziilor optime.

#### **3.PLAN CONTURI**

Optiune permite afisarea pe ecran, listarea planului de conturi general si adaugarea sau stergerea unui cont din baza de date PLANCONT.DBF.

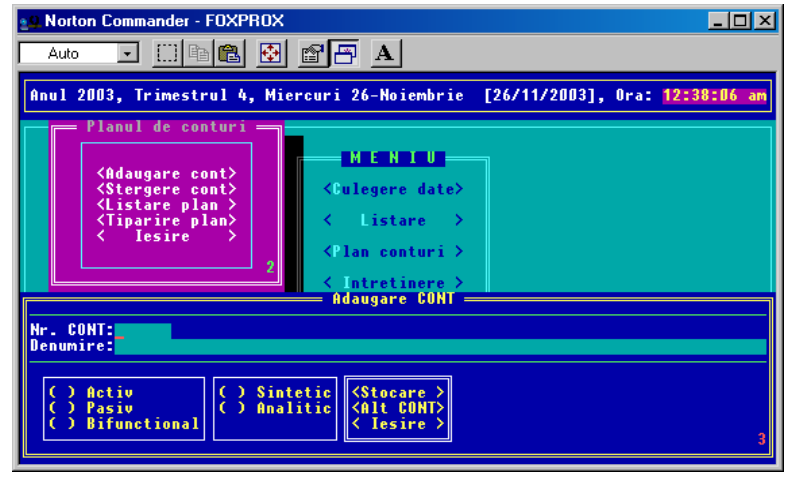

Fig.4. Planul de conturi

4.ÎNTRETINERE

Datele stocate în tabele permanente principale: PLANCONT, JURNALE, BALANTA, BI-LANT etc, necesita o permanenta actualizare a lor. Operatiile de întretinere a bazei de date sunt realizate cu ajutorul procedurii INTRE\_BD.SPR (figura 5).

| 29 Norton Commander - F0XPR0X         _□ ×           Auto         ✓         □         □         ▲                                |
|----------------------------------------------------------------------------------------------------|
| Anul 2003, Trimestrul 4, Miercuri 26-Noiembrie [26/11/2003], Ora: 12:39:25 am                                                    |
| INTRETINERE Baza de date<br>SALVARE BAZA DE DATE<br>Unitatea de discheta<br>(•) << A: >><br>(·) << B: >><br>( lesire ><br>3<br>2 |
| Intretinere BAZA DE DATE                                                                                                    |

Fig.6. Meniul de întretinere

Fiecare optiune din meniu are corespondenta o procedura implementata cu ajutorul unui ecran.

- <Salvare> - salvarea datelor;
- <Restaurare> - restaurarea datelor:
- <Reindexare>

```
- reindexarea tabelelor;
```

- <Iesire>

```
- iesire din sesiunea
INTRETINERE BAZA DE DATE.
```

Procedura SALVARE.SPR salveaza fisierele pe discheta sau într-un director "ARHIVA" creat în directorul aplicatiei, astfel ca, în cazuri de deteriorare sau alterare a bazei de date a aplicatiei,

se pot recupera integral toate datele alterate. Operatia de salvare se poate realiza zilnic, pentru a avea copii de siguranta cu baza de date. Odata cu lansarea procedurii se poate selecta unitatea de discheta pe care se face salvarea.

Salvarea datelor se face cu optiunea <Copiere>, dupa ce baza de date a fost arhivata cu denumirea arhiva.ari:

!C:\EXPERT\arj.exe a -va A:arhiva C:\EXPERT\BAZADATE\\*.\*

```
!copy A:\arhiva.arj
```

C:\EXPERT\SALVARE\arhiva.arj /V

WAIT WIND 'Salvarea s-a incheiat cu succes !'

Daca salvarea s-a încheiat cu succes, în continuare se alege optiunea <Iesire> pentru terminarea sesiunii SALVARE BAZA DE DATE.

Procedura REFACEBD.SPR restaureaza fisierele de pe discheta sau dintr-un director ARHI-VA creat în directorul aplicatiei, astfel în cazuri de deteriorare sau alterare a bazei de date a aplicatiei, se pot recupera integral toate datele. bOperatia de restaurare se realizeaza ori de câte ori este nevoie. Odata cu lansarea procedurii se poate selecta unitatea de discheta de pe care se face restaurarea.

Restaurarea datelor se face cu optiunea < Restaurare>, dupa ce arhiva.arj a fost dezarhi-vata:

```
!C:\EXPERT\arj.exe x -v A:arhiva
!copy A:\arhiva.arj
```

```
C:\EXPERT\SALVARE\arhiva.arj /V
   WAIT WIND 'Restaurarea s-a
```

incheiat cu succes !'

Daca restaurarea s-a încheiat cu succes, în continuare, se alege optiunea <Iesire> pentru terminarea sesiunii RESTAURARE BAZA DE DA-TE.

Operatia de REINDEXARE se realizeaza ori de câte ori este nevo ie (figura 6).

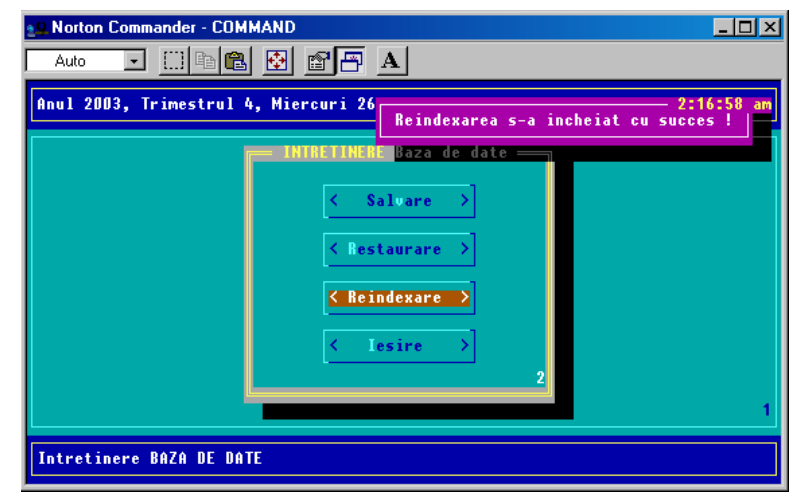

Fig.6. Meniul de întretinere

#### **5.IESIRE**

Pentru a termina executia aplicatiei este selectata optiunea < IESIRE > din MENIUL PRINCI-PAL.

În concluzie, sistemul integrat EXPERT reuseste, în timp real, sa asigure culegerea, verificarea, stocarea, transmiterea si prelucrarea automata a datelor. Acesta imprima valente sporite sistemului informational, atât sub aspect cantitativ cât si calitativ, printr-o crestere a capacitatii de calcul sub aspectul volumului datelor prelucrate si a operatiilor efectuate, cresterea exactitatii informatiilor, sporirea complexitatii situatiilor de informare-raportare, cuantificarea rezultatelor, utilizarea eficienta a salariatilor angajati, cresterea operativitatii în activitatea manageriala, inclusiv în luarea deciziilor.

## Biliografie

 Enachescu D., Gheoghe A., FoxPRo-Access cu aplicatii în domeniul economic, Editura Universit atii din Ploie sti, Ploiesti, 2003
 Dima G., Dima M., FOXPRO, Editura Teora, Bucuresti, 1995
 Feleaga N., Iona scu I., Contabilitate Financiara, Editura Economica, Bucuresti, 1998
 Ministerul Finantelor Publice, Reglementari contabile pentru agenti economici, Editura Economica, Bucuresti, 2002